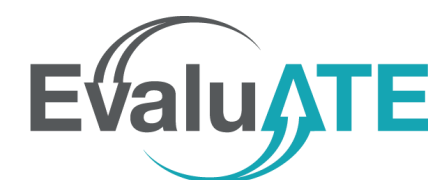

## **Evalut** In Google Forms

Emma Perk

|                                                  | 0 0 0<br>0 0 0         |                                  |
|--------------------------------------------------|------------------------|----------------------------------|
| Question                                         |                        | Multiple choice grid 🔻           |
| Row 1. Row 1                                     |                        | Column 1. Column 1               |
| Row 2. Add option                                |                        | Column 2. Add option             |
|                                                  |                        | Require a response in each row   |
| Enter pre-post varia                             | bles in row 1 a        | nd row 2                         |
|                                                  |                        |                                  |
| low to identify approprian an outcome evaluation | ate outcomes to<br>i:  | assess Multiple choice grid 🔻    |
| ow 1. Before the webinar                         | ×                      | Column 1. No Knowledge (1)       |
| ow 2. After the webinar                          | ×                      | Column 2. Minimal Knowledge (2)  |
| ow 3. Add option                                 |                        | Column 3. Moderate Knowledge (3) |
|                                                  |                        | Column 4. Advanced Knowledge (4) |
| Enter measurement                                | variables as co        | lumns                            |
|                                                  |                        | * * *<br>* *                     |
| How to identify approp<br>in an outcome evaluati | riate outcomes<br>ion: | to assess Multiple choice grid   |
| Row 1. Before the webinar                        | $\times$               | Column 1. No Knowledge (1)       |
|                                                  | ×                      | Column 2. Minimal Knowledge (2)  |
| Row 2. After the webinar                         |                        |                                  |
| Row 2. After the webinar Row 3. Add option       |                        | Column 3. Moderate Knowledge (3) |

Preview survey question

How to identify appropriate outcomes to assess in an outcome evaluation:

|                       | No Knowledge (1) | Minimal<br>Knowledge (2) | Moderate<br>Knowledge (3) | Advanced<br>Knowledge (4) |
|-----------------------|------------------|--------------------------|---------------------------|---------------------------|
| Before the<br>webinar | $\bigcirc$       | $\bigcirc$               | 0                         | $\bigcirc$                |
| After the<br>webinar  | $\bigcirc$       | $\bigcirc$               | 0                         | $\bigcirc$                |

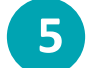

4

Test the survey form

How to identify appropriate outcomes to assess in an outcome evaluation:

|                       | No Knowledge (1) | Minimal Knowledge<br>(2) | Moderate Knowledge<br>(3) | Advanced Knowledge<br>(4) |
|-----------------------|------------------|--------------------------|---------------------------|---------------------------|
| Before the<br>webinar | $\bigcirc$       | ۲                        | $\bigcirc$                | $\bigcirc$                |
| After the webinar     | $\bigcirc$       | $\bigcirc$               | $\bigcirc$                | ۲                         |

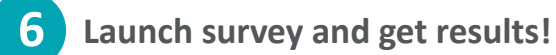

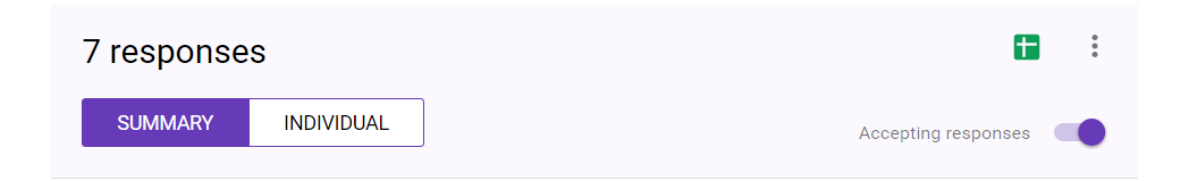

How to identify appropriate outcomes to assess in an outcome evaluation:

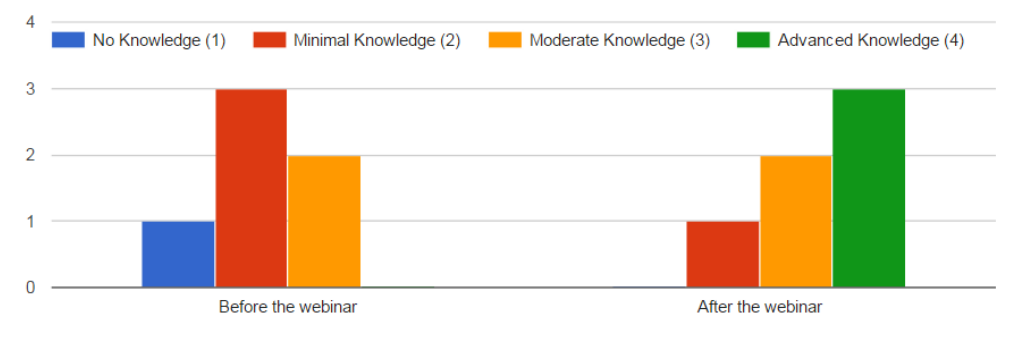

Find more resources at evalu-ate.org